# A quick intro to Teams reference slides

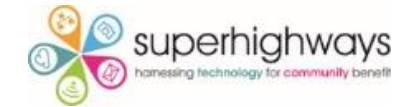

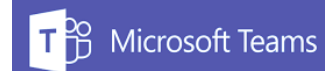

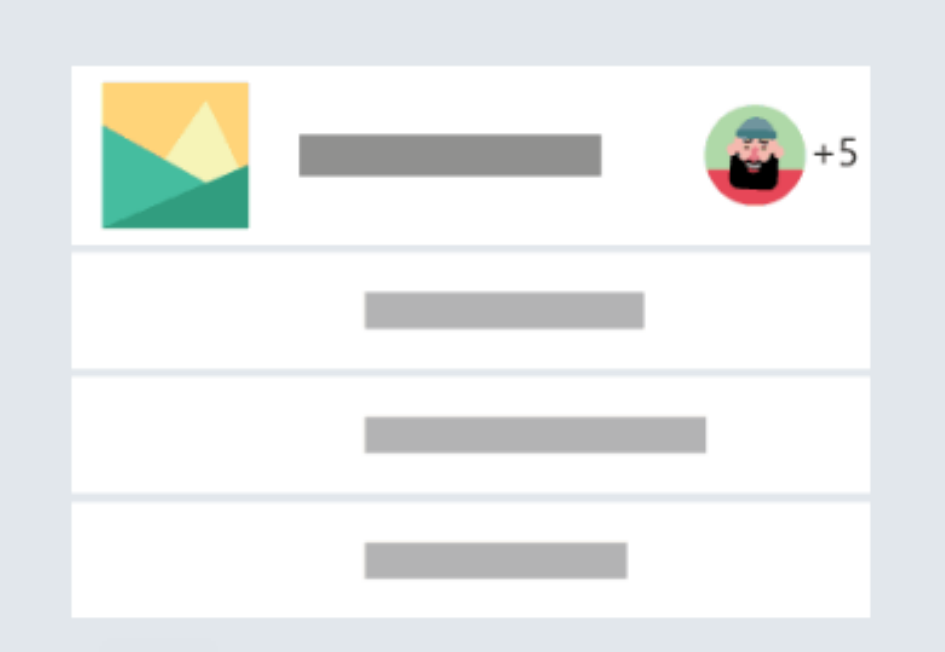

#### Bring your team together

Create an open, collaborative workspace for your team. Use channels to organize conversations by topic, area, or anything else.

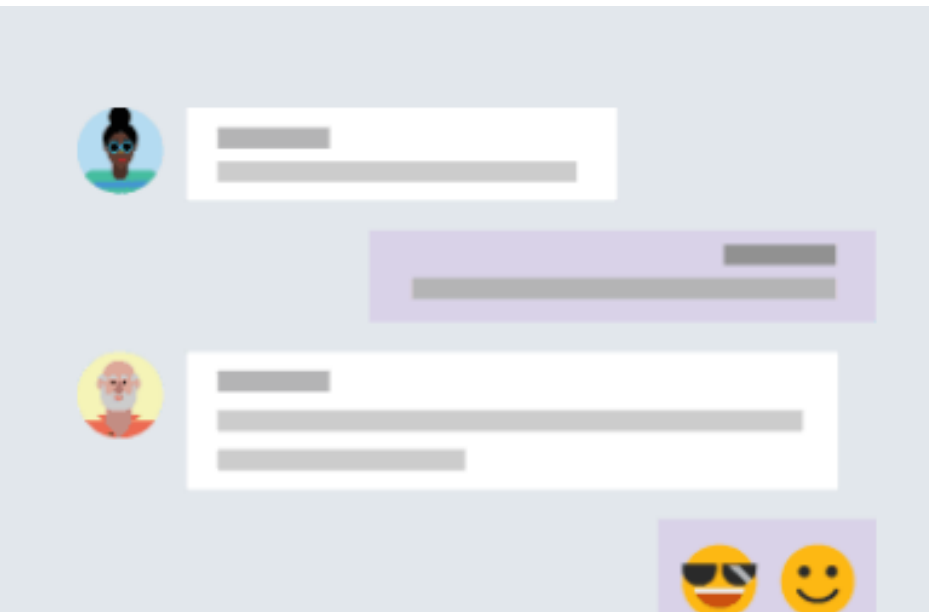

#### Chat 1:1 and with groups

Outside of open team conversations, chat privately and share files and notes with anyone in your organization.

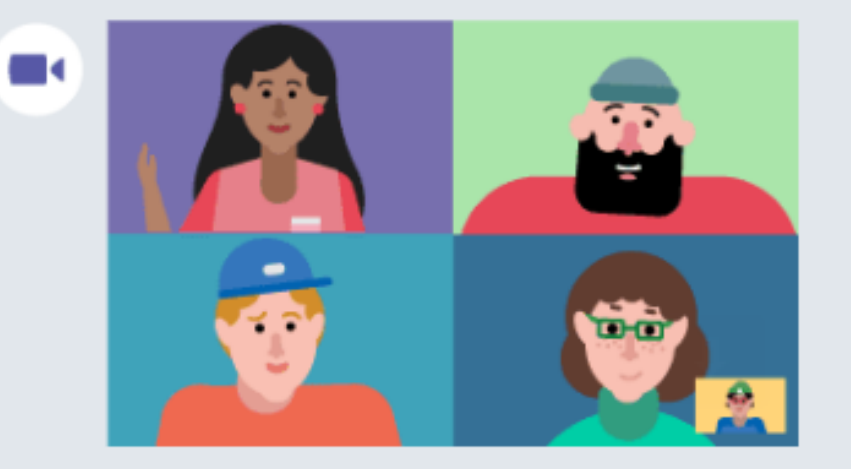

#### Make video calls and schedule online meetings

Have impromptu or scheduled meetings in any channel. Or just call someone

#### Team files, notes, and apps in one place

Your team's tools are organized and integrated in Microsoft Teams with the power of Office 365.

## **Teams quick reference card**

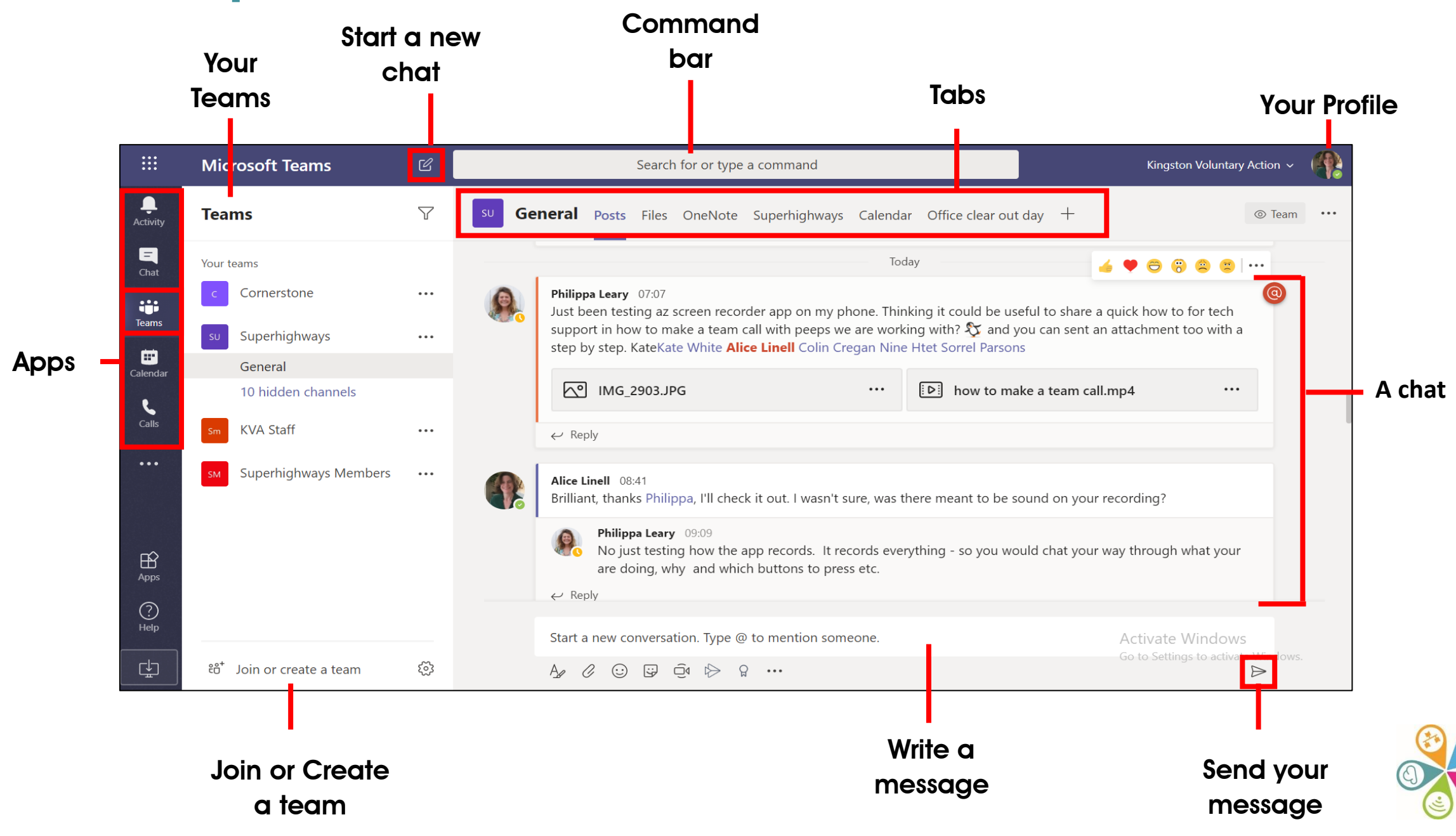

# The left hand menu bar

| Microsoft Teams Apps |                                                                                                    |  |  |  |  |  |
|----------------------|----------------------------------------------------------------------------------------------------|--|--|--|--|--|
| Activity             | The activity app is your single inbox for all activity across Teams – when someone posts something in a team or sends you a message the Activity icon will alert you. |  |  |  |  |  |
| <b>–</b><br>Chat     | Chat & share files one-to-one or in a group outside of a Team.                                                                                                    |  |  |  |  |  |
| Teams                | Chat & share files with your team. The @ indicates that you or one of your teams has been mentioned in a post                                                         |  |  |  |  |  |
| <b>E</b><br>Calendar | Schedule meetings with your team and have it synch with your Outlook calendar                                                                                         |  |  |  |  |  |
| Calls                | Call people both internally & externally                                                                                                    |  |  |  |  |  |

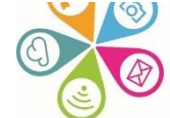

# **Structuring your Team with Channels**

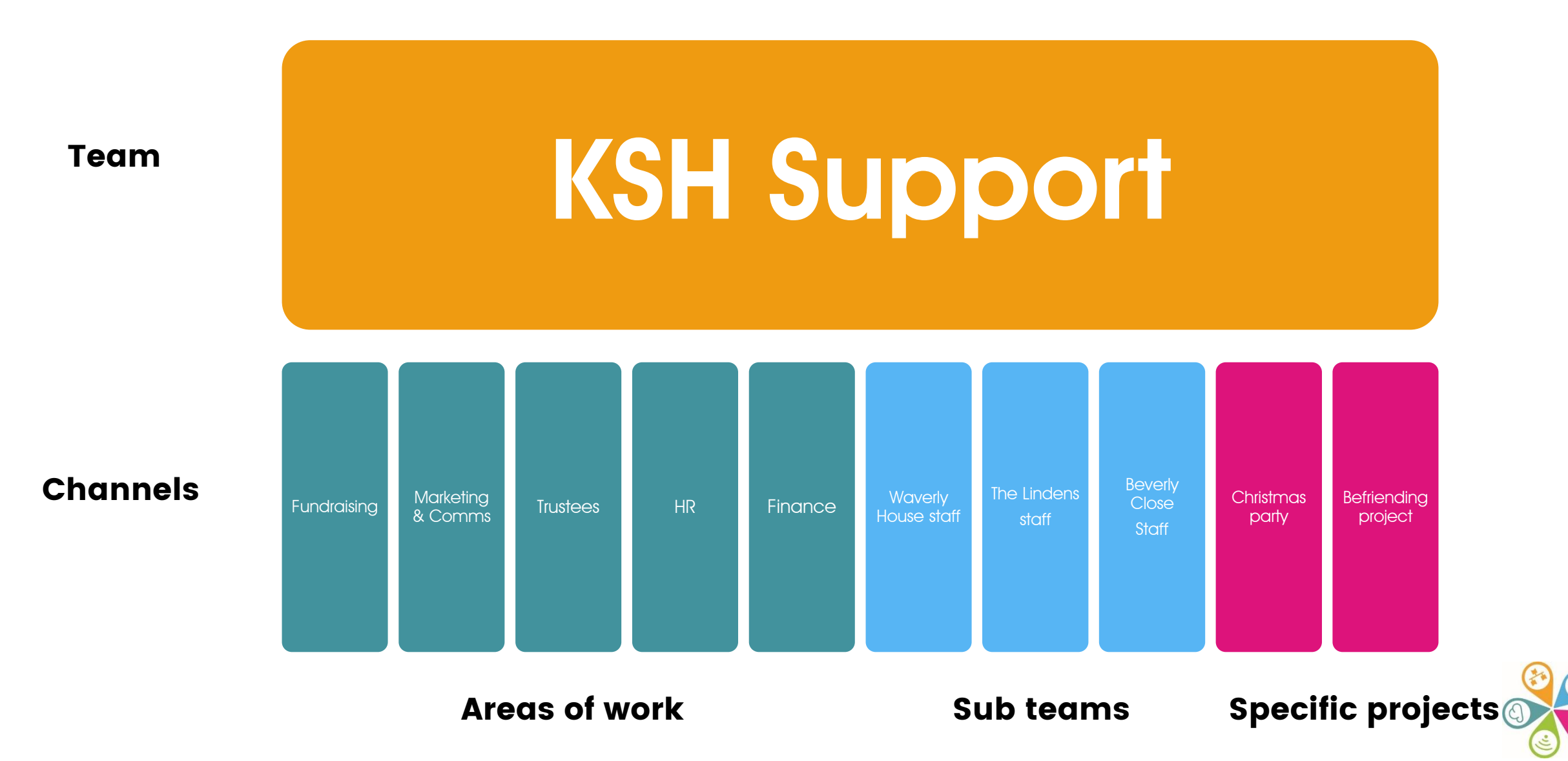

# **Align Work Groups and Manage Projects**

|      | Microsoft Teams                                      | :ef [ | Search or type a command                                                                                                    | 9      |
|------|------------------------------------------------------|-------|----------------------------------------------------------------------------------------------------|--------|
| A.S. | Teams                                                |       | FY Event Planning > Promotion Planning …                                                                                                    | @ Taam |
| 5    | Hour teams                                           |       | Conversations Files Meeting Notes Meeting Agenda Planter +                                                                                                    |        |
|      | O Marketing<br>General                               | ***   | PF Patti Fernandes 5/7 12:00 mil<br>Scheduled a meeting                                                                                                    | _      |
| -    | Communications                                       |       | Promotional Planning Syst.<br>Octave every meeth on day 7 40 1218 PM                                                                                                    |        |
|      | Forecasting<br>IV Event Planning<br>Marketing Assets |       | Parts Fernandes Lot Toron Inc.<br>FY Event Planning We'll be hosting a monthly sync. Feel free to add to your calendar if you'd ske to join<br>as Retty                                                                                                    | 0      |
|      | 2 hidden shareets                                    |       | Auto 26, 2019                                                                                                    |        |
| 1.00 | PY Event Planning                                    |       | PF Petti Fernandes 1/7 17 all and<br>UMPORTANT                                                                                                    | - 0    |
|      | General<br>Budget (5)                                |       | Please Read: Agenda for tomorrow's call<br>Premotion Planning                                                                                                    |        |
|      | Promotion Planning                                   |       | Meeting America dory                                                                                                    |        |
|      | Vendor Management                                    |       | and the second second s |        |
|      | 1 hydden chareel                                     |       | 2 replace from you                                                                                                    |        |
|      | Sales                                                |       | e- Rady                                                                                                    |        |
|      | Product Rollout                                      |       | September 25, 2019                                                                                                    | 0      |
|      | Dev & Test                                           |       |                                                                                                    |        |
|      | Community Volunteer Team                             |       | Final week of prep                                                                                                    |        |
| 8    | Adele's Personal Workspace                           |       | Finishing Touches                                                                                                    |        |
| 0    | Northwest Team                                       | ***   |                                                                                                    |        |
| -    | •                                                    |       | Start a new conversation. Type @ to mention someone.                                                                                                    |        |
| æ    | Ro* Join or create a team                            | ۲     | N C O O O O O · · ·                                                                                                    | B+     |

Conversations, files and tools in a shared workspace

Threaded conversations and announcements

Integrated meeting notes and recordings

Owners, members, guests and moderators

Public visibility plus private channels

# @mention – to flag a person or team when posting

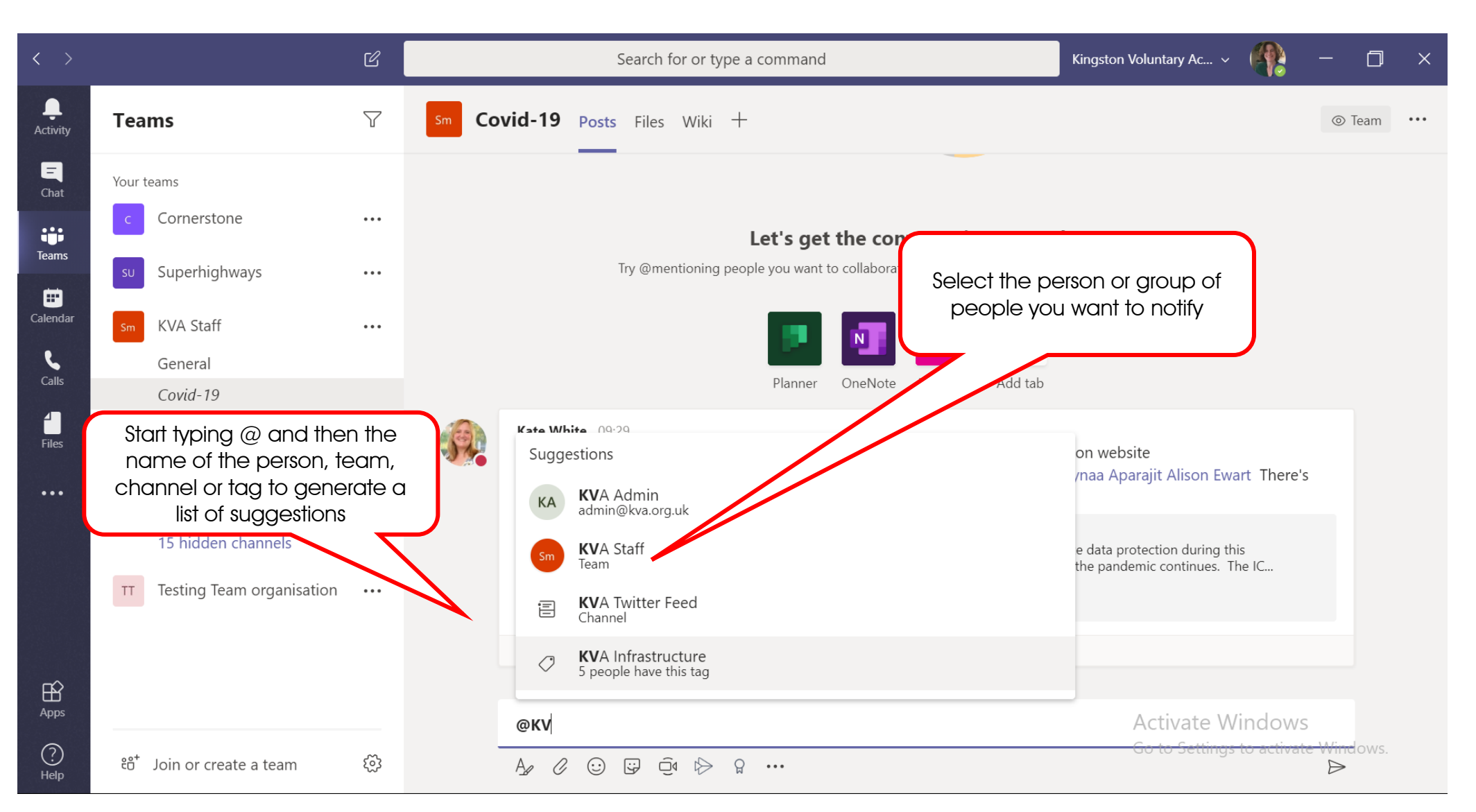

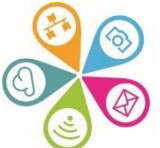

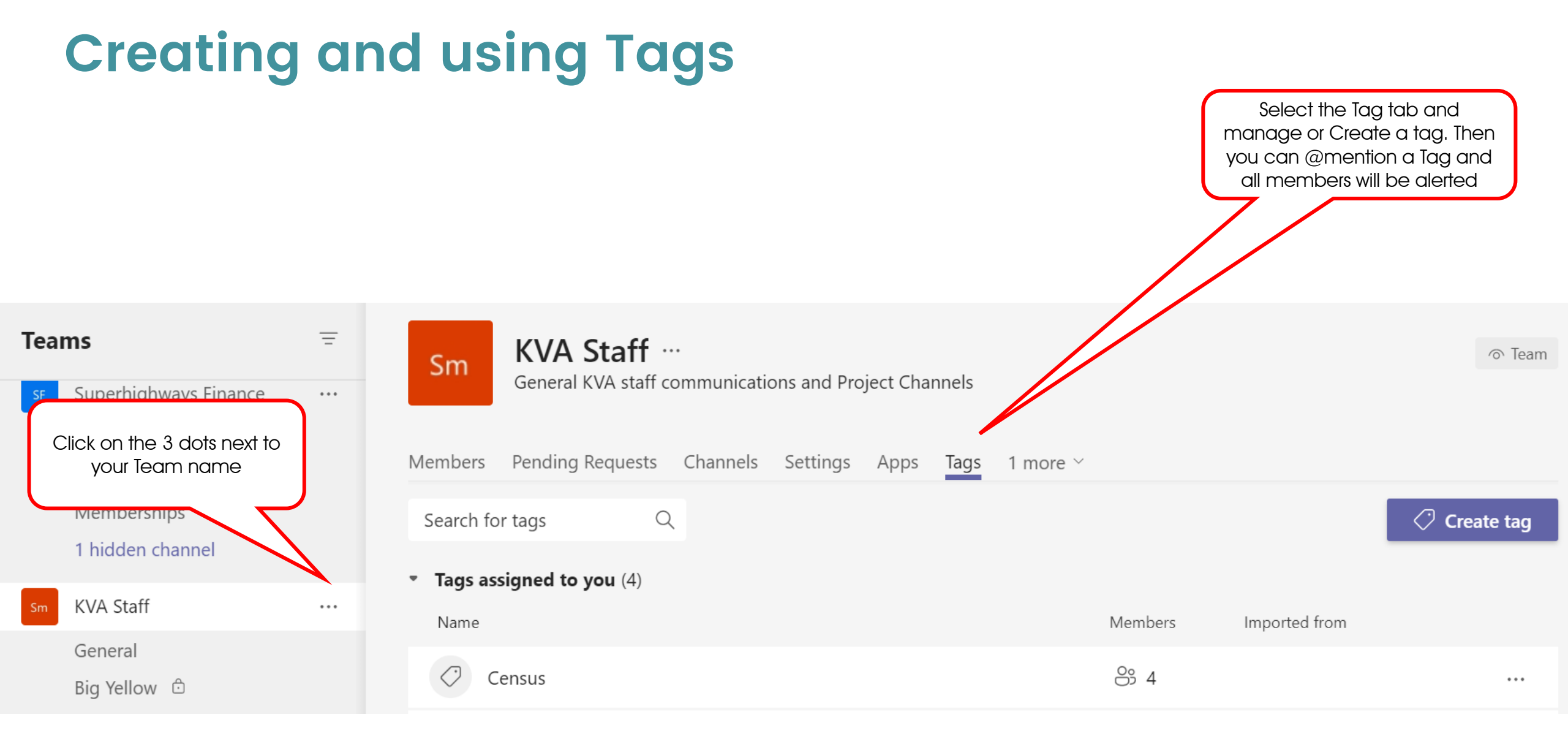

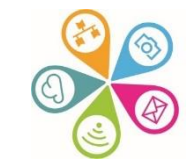

# Options for people to join a meeting / call

**Microsoft Teams** 

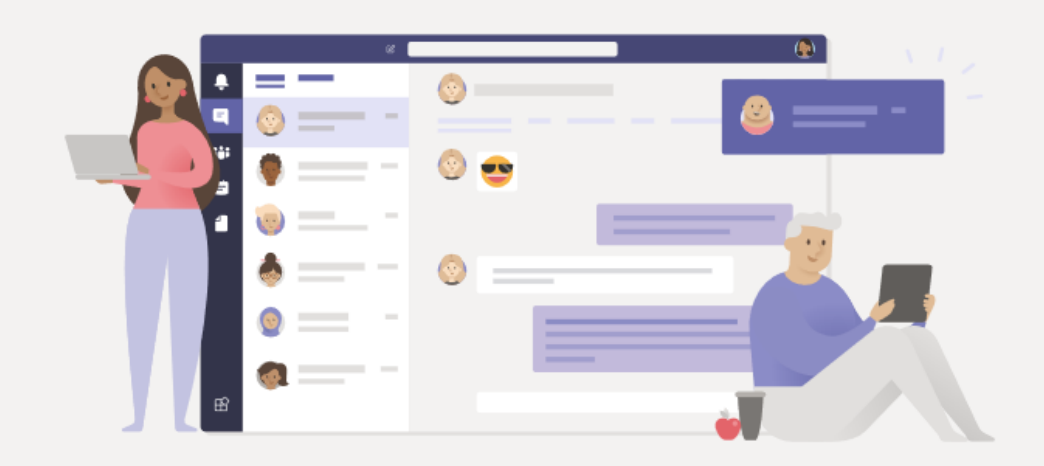

#### Stay better connected with the Teams desktop app

Download the Windows app

Use the web app instead

Already have the Teams app? Launch it now

# Switch on the Lobby feature in Teams Admin

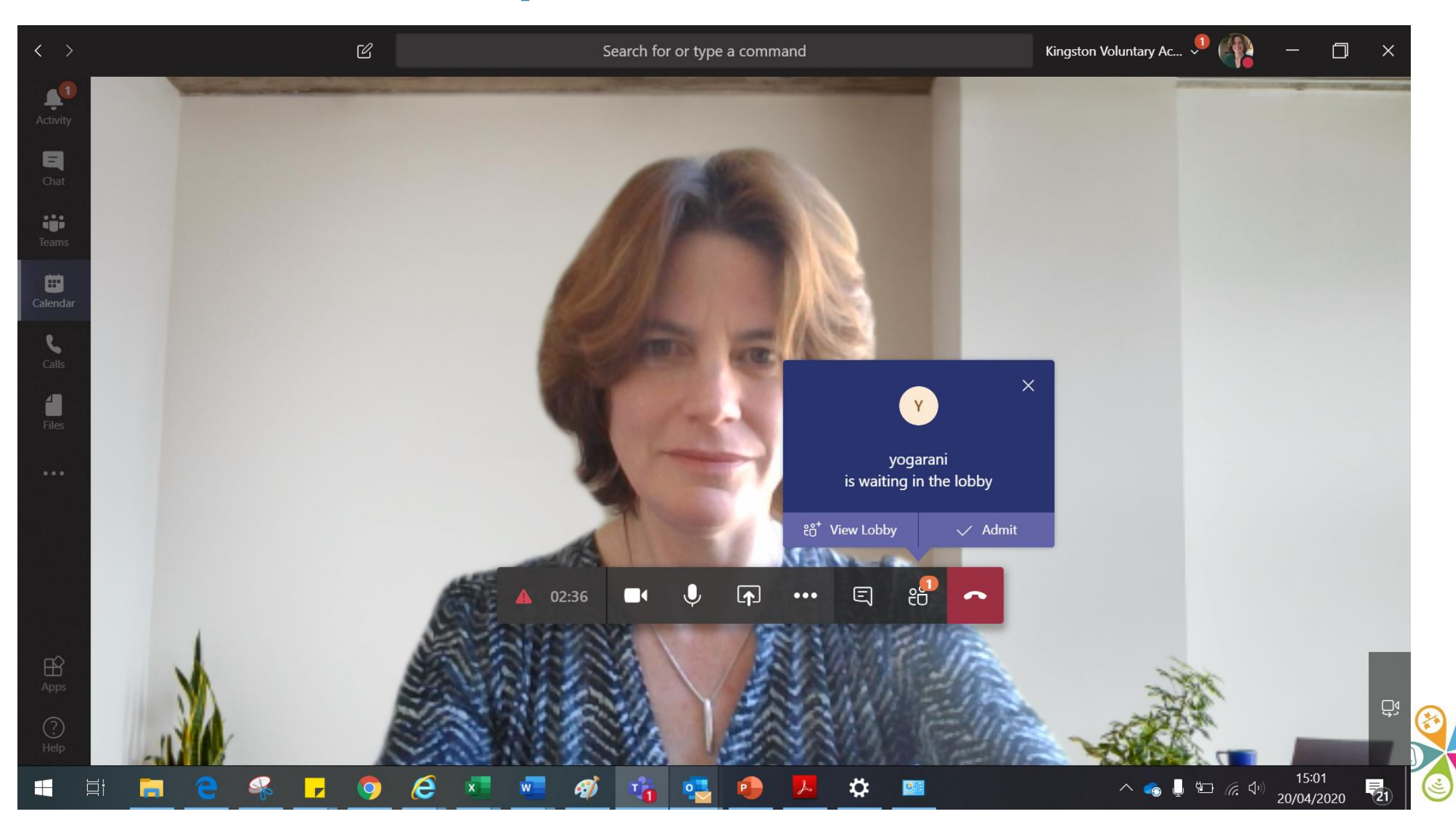

# Meetings / Calls tool bar

Useful / new features...

- Switch between Gallery & Large gallery / Together mode depending on how many people in the call
- When someone is screensharing choose to have Gallery at the top and / or to view in Full screen or Focus to see better
- Turn on Live captions (even if you're presenting, each person needs to do this themselves to see on screen)
- Start transcription only visible if you set up the meeting

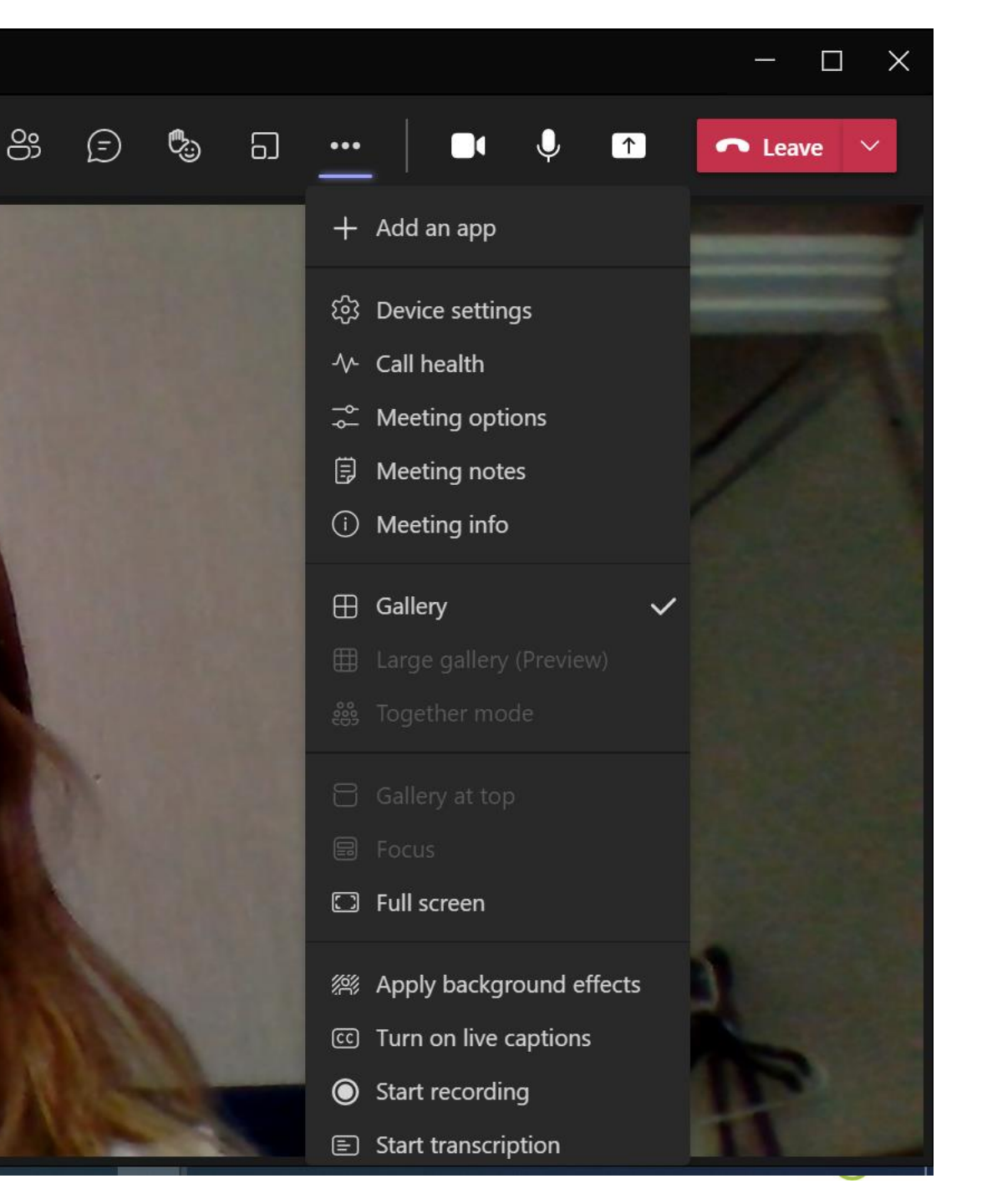

# Accessing recordings & transcripts

#### Go to Chat, find the meeting & click on Transcript

|   | Teams training LinkAgeS                 | 30/06 | Ō | Meeting ended 1h 42m Yesterday 15:04 |   | 01 July 2021 11:00 - 11:30 | Show meeting info $\ \!\!\!\!\!\!\!\!\!\!\!\!\!\!\!\!\!\!\!\!\!\!\!\!\!\!\!\!\!\!\!\!\!\!\!$ |
|---|-----------------------------------------|-------|---|--------------------------------------|---|----------------------------|----------------------------------------------------------------------------------------------|
| - | Transcript is available                 |       |   | Maating                              |   |                            |                                                                                              |
|   | Hybrid session evaluation<br>User added | 09:18 |   | Transcript                           | Ē | "                          | •                                                                                            |
|   |                                         |       |   | and double alight on the             |   | Transcript                 | Attendance $\downarrow$                                                                      |

 Or go to your calendar and double click on the Meeting entry & click on Transcript

| Teams training LinkAgeSouthwark | Chat | Files | Details | Scheduling Assistant | <b>Recordings &amp; Transcripts</b> |
|---------------------------------|------|-------|---------|----------------------|-------------------------------------|
|---------------------------------|------|-------|---------|----------------------|-------------------------------------|

 $\underline{\downarrow}$  Download  $\checkmark$   $\hat{\mathbb{I}}$  Delete

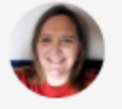

Kate White 14:46

Automated a transcription? I haven't used that in a live setting in teams yet.

I'm but I think it's it's pretty good because it must be linked to the live captions.

### **Breakout rooms are here!**

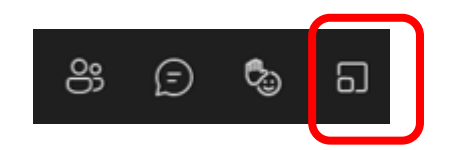

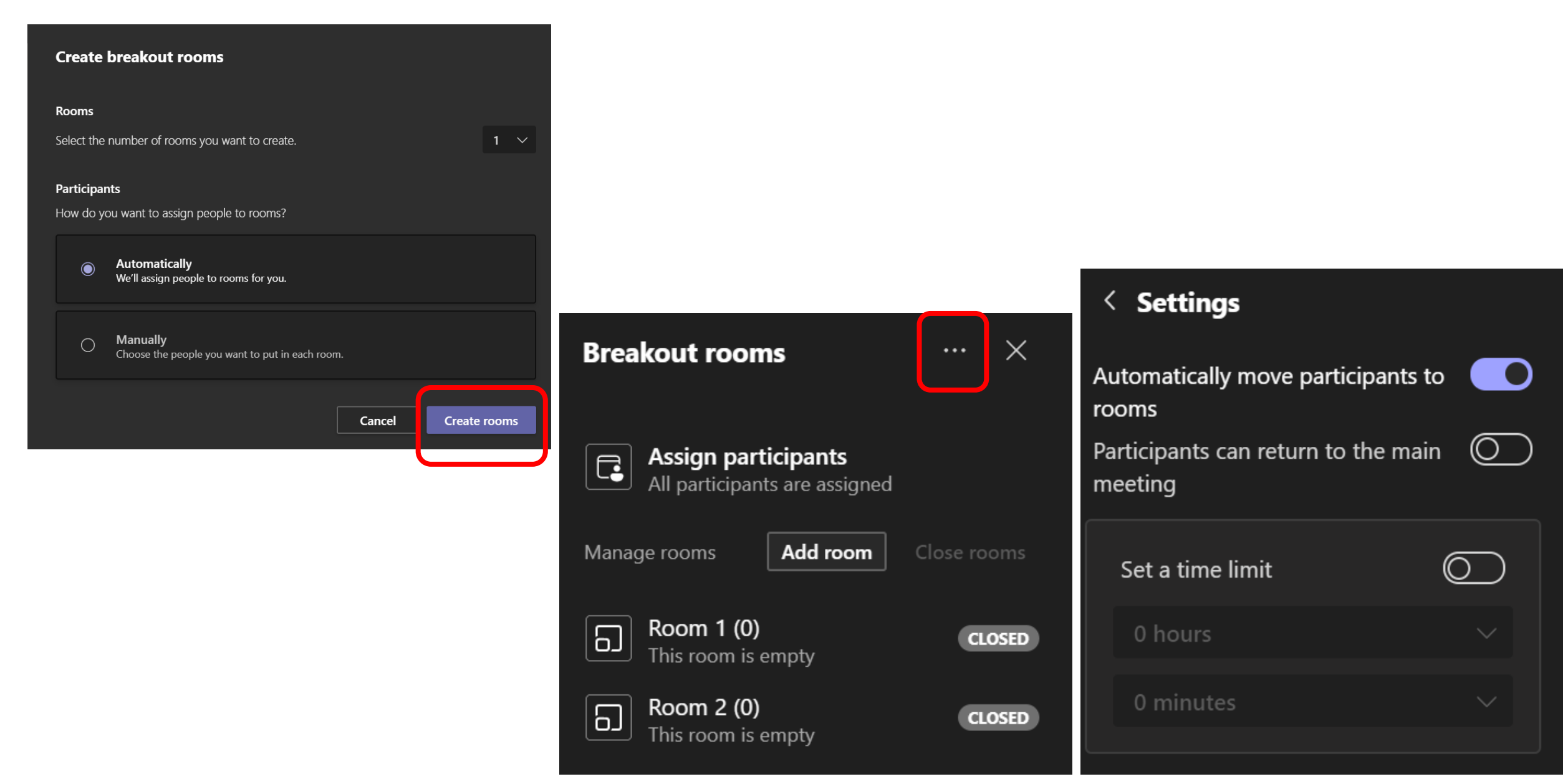

# Sharing your screen - options to select what to share

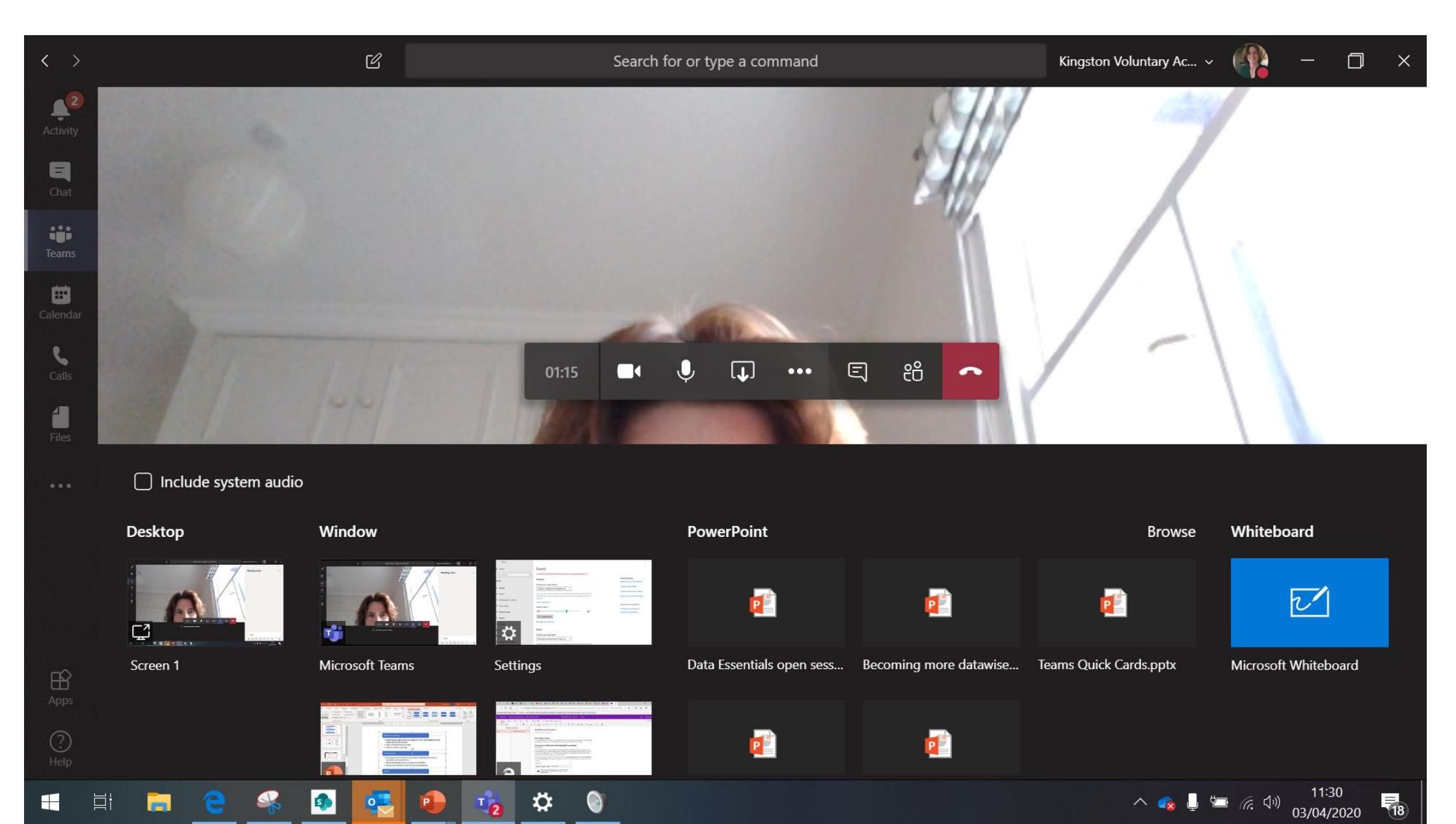

## Update to the latest Teams version

| 、Search                                        | 🗰 🖬 👘 Kingston Volunta 🦣 — 🗇 🗙            |
|------------------------------------------------|-------------------------------------------|
| General Posts Files OneNote Planner 5 more - + | 资 Settings · Meet · i …                   |
| Submit Vote                                    | Zoom — (100%) + 🖸                         |
| $\leftarrow$ Reply                             | Keyboard shortcuts                        |
| Forms Tuesday 11:49 Updated                    | About >                                   |
| Yes, it works                                  | Check for updates Download the mobile app |
| No, it doesn't                                 | 0% (0)                                    |
| 3 responses                                    |                                           |
| $\leftarrow$ Reply                             |                                           |

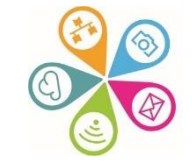

# Microsoft Teams – a summary

- An online collaboration space for your team
- Conversation, Wiki & Files tabs by default
- Add your own extras e.g. Planner, Forms, Weblinks
- Upload key documents and collaborate in real time (no more attached docs)
- Chat and @mention to alert colleagues
- Arrange meetings links with Outlook calendar + video / audio calls
- Invite external partners into the space (or what about trustees?)
- Teams video training

## Further resources to help you get started...

- New to Teams we'll show you around Superhighways blog post with screen shots
- Getting started with Teams chats, calls and meetings – Superhighways blog post with screen shots
- Microsoft Teams Quick Start Guide MS resource
- Microsoft Teams YouTube channel Good range of videos as reminders or to share with others
- Microsoft Teams Video Training as above
- Instructor Led Live Training from Microsoft book a date and join

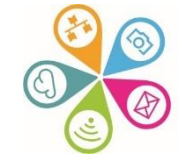